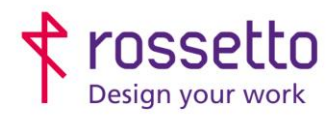

**GBR Rossetto S.p.A.** Via E. Fermi 7 35030 Rubano (PD) - Italia Tel. 049 87 38 666 Registro Imprese di Padova e C.F. n.00304720287 R.E.A. PD-251655 - P.IVA n.IT00304720287 Capitale Sociale € 1.400.000,00 i.v. gbrrossetto@legalmail.it - info@rossetto.work

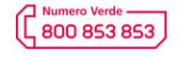

www.rossetto.work

| Guida per Clienti Nr. 05 - 2024                                  | Emiss. 1 del 02/04/2024       |
|------------------------------------------------------------------|-------------------------------|
| XEROX – Altalink : Guida Reinstallazione Stampante su PC Windows | Realizzata da: Angelo Maiello |

**Oggetto:** Procedura per reinstallare la propria stampante Xerox della famiglia Altalink (C80xx – C81xx) a seguito del cambio di un computer o della formattazione dello stesso.

# 1- Reperire i driver di stampa.

Scaricare il pacchetto driver dal sito XEROX:

https://www.support.xerox.com/it-it#xrx-4-support-selector-AltaLink

#### e scegliere il modello corretto:

| ACION | Stam       | panti e materiali di consumo 🗸 | Soluzioni e servizi 🗸 | Assistenza clienti 🛩 Partne | r ~                        | 4 |
|-------|------------|--------------------------------|-----------------------|-----------------------------|----------------------------|---|
|       | produzione | periferiche                    | piattaloime           |                             |                            |   |
|       |            |                                |                       |                             | < Toma alla lista prodotti |   |
|       |            |                                | ALTALINK              |                             | 1                          | _ |
|       | 8055/      | Alexial person                 | Alta                  | Link C8030 / C8035 /        | AltaLink C8130 / C8135 /   |   |

Andare quindi nella sezione DRIVER e DOWNLOAD e selezionare dai vari filtri il sistema operativo utilizzato e la lingua, e se disponibile, preferire il driver XEROX GLOBAL PRINT DRIVER se si vuole eseguire un'installazione MANUALE della stampante, altrimenti scegliere lo XEROX SMART START:

### 2 - Installare la stampante

Una volta scaricato il pacchetto software, eseguirlo e accettare le condizioni proposte e proseguire nel riconoscimento automatico della stampante sulla rete oppure inserire manualmente l'indirizzo IP della stampante.

Quando la stampante viene riconosciuta, selezionare ALTRE OPZIONI e scegliere tra le opzioni proposte:

- Sistema di stampa TIPO 3
- PDL driver PS
- Selezionare Installa driver di scansione TWAIN/WIA

|                                                                                                    | xerox                  | <                                                                            | xerox                                                                                                 |
|----------------------------------------------------------------------------------------------------|------------------------|------------------------------------------------------------------------------|----------------------------------------------------------------------------------------------------|
| Xerox AltaLink C8135 (A1:83:F1)<br>Xerox AltaLink C8135<br>192.168.101.215                                     | Installazione rapida 🗦 |                                                                              | Sistema di stampa ()<br>Sistema di stampa tipo 4 (scelta consigliata)<br>(* Sistema di stampa Tipio 3 |
| the second second second second second second second second second second second second second second second s |                        |                                                                              | PDL driver PS (scelta consigliata) PCL 6                                                              |
|                                                                                                    |                        | =                                                                            | Driver di scansione WIA/TWAIN.                                                                        |
|                                                                                                    |                        | Xeros: AltaLink C8135 (A1:83:F1)<br>Xeros: AltaLink C8135<br>192.168.101.215 |                                                                                                    |
|                                                                                                    |                        | Xerox AltaLink C8135 (A1:83/FT) P5                                           |                                                                                                    |
| stampante non è presente?                                                                                      |                        |                                                                              | installa 😽                                                                                            |

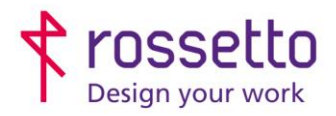

**GBR Rossetto S.p.A.** Via E. Fermi 7 35030 Rubano (PD) - Italia Tel. 049 87 38 666 Registro Imprese di Padova e C.F. n.00304720287 R.E.A. PD-251655 - P.IVA n.IT00304720287 Capitale Sociale € 1.400.000,00 i.v. gbrrossetto@legalmail.it - info@rossetto.work

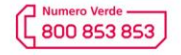

www.rossetto.work

| Guida per Clienti Nr. 05 - 2024                                  | Emiss. 1 del 02/04/2024       |
|------------------------------------------------------------------|-------------------------------|
| XEROX – Altalink : Guida Reinstallazione Stampante su PC Windows | Realizzata da: Angelo Maiello |

# 3 – Impostare la stampa predefinita in bianco/nero

Accedere al pannello di controllo di Windows, selezionare con il tasto destro del mouse la stampante Xerox e scegliere PROPRIETA', quindi scegliere PREFERENZE e nelle opzioni di stampa selezionare BIANCO E NERO XEROX su SI.

| Confermare | con | OK: |  |
|------------|-----|-----|--|
|            |     |     |  |

| - 0 ×                  | 🖶 Proprietă - Xerox AltaLink C8135 (A1:83F1) P5 🛛 🗙                                                                       |                                                        |  |
|------------------------|----------------------------------------------------------------------------------------------------|--------------------------------------------------------|--|
| panti Q                | Sicurezza Impostazioni dispositivo Configurazione Amministrazione<br>Generale Condivisione Porte Avanzate Gestione colori | Optioni imm. Optioni documento                         |  |
|                        | Xerox AltaLink C8135 (A1:83:F1) PS                                                                                        | Stampa nomale v and                                    |  |
| B 100                  | Ubicazione:                                                                                                    | Hard (210 x 297 mm)<br>Hardon<br>Top predef: stamparte |  |
| 25                     | Commento:                                                                                                    | Rampa fronte/retro:<br>Rampa fronte/retro              |  |
|                        | Modello: Xerox Global Print Driver PS                                                                                     | Sanco e nero Xerox:                                    |  |
|                        | Caratteristiche<br>Colore: Si Carta disponibile:                                                                          | Audita di stampa:                                      |  |
| Xerox Alminic          | Fronte-retro: Si A4 (210 x 297 mm)<br>Cucitrice: No                                                                       | Adomatico ~                                            |  |
| C8135 (A1:83:F1)<br>P5 | Velocita: 53 ppm<br>meducione massima: 1200 dpi                                                                           |                                                        |  |
|                        | Preferenze Stampa pagina di prova                                                                                         |                                                        |  |
|                        | OK Annula Appica                                                                                                    | Preselezoni<br>Impostazoni predefinte "                |  |
|                        |                                                                                                    | ? D E 🦰 OK Annula Appica                               |  |

# 4 – verificare indirizzo ip sulla stampante

L'indirizzo IP della stampante Xerox è visibile sul display in alto alle icone:

|                       | Accedi<br>Copia<br>Copia<br>Stampa da | Indirizzo IP:192<br>Copia doc. identità<br>Copia doc. identità<br>Scansione su | .168.101.215<br>E-mail<br>Lavori | Ripristina<br>Scans. flusso lavoro<br>Dispositivo | <del>ک</del> |  |
|-----------------------|---------------------------------------|--------------------------------------------------------------------------------|----------------------------------|---------------------------------------------------|--------------|--|
| TABELLA DI<br>1 Emiss | ELLE REVISIONI<br>02/04/2024          |                                                                                |                                  |                                                   |              |  |